## Raiffeisen

Direktnetes felületen "Számlatörténet" menüpontban az adott számlaszám kiválasztása után a "Számaltörténet nézet" pontban a kérdéses időszak beállítása után jobb oldalon megjelenő ikonok közül a megfelelőre kattintva tudja Excel vagy CSV formátumban megtekinteni az adatokat.

| <ul> <li>Számlák áttekintése</li> </ul>                                                                                                    |                                                                                    |                                                         |                                                             |                                                                                             |                                                                                               |                        |
|----------------------------------------------------------------------------------------------------|------------------------------------------------------------------------------------|---------------------------------------------------------|-------------------------------------------------------------|---------------------------------------------------------------------------------------------|-----------------------------------------------------------------------------------------------|------------------------|
| <ul> <li>Másodlagos azonosítók</li> </ul>                                                                                                    | Szamlat                                                                            | ortene                                                  | et                                                          |                                                                                             |                                                                                               |                        |
| > Számlatörténet                                                                                                    |                                                                                    |                                                         |                                                             |                                                                                             |                                                                                               |                        |
| <ul> <li>Számlakivonatok, értesítők</li> </ul>                                                                                                    | Kiválasztott számla:<br>Számlatörténet nézet:                                      |                                                         | HUF folyószámla, 12012345-00567890-12300001 (59 100,43 HUF) |                                                                                             |                                                                                               |                        |
| > Számlaegyenleg részletek                                                                                                    |                                                                                    |                                                         |                                                             |                                                                                             |                                                                                               |                        |
| › Rögzített megbízások                                                                                                    |                                                                                    |                                                         | Linut 2 honop                                               |                                                                                             |                                                                                               |                        |
| <ul> <li>Aláírásra várók (7)</li> </ul>                                                                                                    |                                                                                    |                                                         |                                                             |                                                                                             |                                                                                               |                        |
| <ul> <li>Elutasított</li> </ul>                                                                                                    |                                                                                    |                                                         |                                                             |                                                                                             |                                                                                               |                        |
| <ul> <li>Nyilatkozat az ingyenes<br/>készpénzfelvételről</li> </ul>                                                                                                    | Oldalanként 10 🗸                                                                   |                                                         |                                                             | 1                                                                                           |                                                                                               | SV 🚺 Money             |
|                                                                                                    |                                                                                    |                                                         |                                                             |                                                                                             |                                                                                               |                        |
|                                                                                                    |                                                                                    |                                                         | T_12                                                        |                                                                                             | ا ما ما                                                                                       |                        |
| <ul> <li>Tranzakció értesítések</li> </ul>                                                                                                    |                                                                                    |                                                         | Teljo                                                       | esítésre váró                                                                               | tételek                                                                                       |                        |
| <ul> <li>&gt; Tranzakció értesítések</li> <li>&gt; Mobil Banking igénylés</li> </ul>                                                                                                    | Típus                                                                              | Dátum                                                   | <b>Telj</b> e<br>Összeg                                     | esítésre váró<br>Tranzakciós partner                                                        | tételek<br>Közlemény                                                                          |                        |
| <ul> <li>Tranzakció értesítések</li> <li>Mobil Banking igénylés</li> </ul>                                                                                                    | Típus<br>Állandó                                                                   | Dátum<br>2021.03.18                                     | Telje<br>Összeg<br>-111 111,00 HUF                          | esítésre váró<br>Tranzakciós partner<br>Partner teszt                                       | Közlemény<br>1234589123456Partner                                                             | Részletek              |
| <ul> <li>Tranzakció értesítések</li> <li>Mobil Banking igénylés</li> </ul>                                                                                                    | Típus<br>Állandó<br>átutalás<br>Folyamatban                                        | Dátum<br>2021.03.18<br>csütörtök                        | Telj<br>Összeg<br>-111 111,00 HUF                           | esítésre váró<br>Tranzakciós partner<br>Partner teszt                                       | Közlemény<br>Közlemény<br>1234589123456Partner<br>A11<br>2260027001200606060002000359         | Részletek              |
| <ul> <li>&gt; Tranzakció értesítések</li> <li>&gt; Mobil Banking igénylés</li> <li>+ 36 80 488 588</li> </ul>                                                                                   | Típus<br>Állandó<br>átutalás<br>Folyamatban<br>2021.03.17ig                        | Dátum<br>2021.03.18<br>csütörtök                        | Teljo<br>Összeg<br>-111 111,00 HUF                          | esítésre váró<br>Tranzakciós partner<br>Partner teszt                                       | Közlemény<br>Közlemény<br>1234589123456Partner<br>A11<br>2266027001200606060002000359<br>7318 | Részletek              |
| <ul> <li>Tranzakció értesítések</li> <li>Mobil Banking igénylés</li> <li>+36 80 488 588<br/>Raiffeisen Direkt<br/>24 órás ügyfélszolgálat</li> </ul>                                            | Típus<br>Állandó<br>átutalás<br>Folyamatban<br>2021.03.17ig<br>Állandó<br>átutalás | Dátum<br>2021.03.18<br>csütörtök<br>2021.03.29<br>hétfő | Telj4<br>Összeg<br>-111 111,00 HUF<br>-10 044,00 HUF        | esítésre váró<br>Tranzakciós partner<br>Partner teszt<br>Teszt<br>34583745-                 | Közlemény<br>12345692123456Partner<br>A11<br>226002T001200606060002000359<br>7318             | Részletek<br>Részletek |
| <ul> <li>Tranzakció értesítések</li> <li>Mobil Banking igénylés</li> <li>+36 80 488 588<br/>Raiffeisen Direkt<br/>24 órás ügyfélszolgálat</li> <li>Írja meg véleményét,<br/>ötletéti</li> </ul> | Típus<br>Állandó<br>átutalás<br>Folyamatban<br>2021.03.17ig<br>Állandó<br>átutalás | Dátum<br>2021.03.18<br>csütörtök<br>2021.03.29<br>hétfő | Telja<br>Összeg<br>-111 111,00 HUF<br>-10 044,00 HUF        | esítésre váró<br>Tranzakciós partner<br>Partner teszt<br>34583745-<br>73487539-<br>87453953 | Közlemény<br>1234589123456Partner<br>A11<br>226002T001200606060002000359<br>7318              | Részletek<br>Részletek |